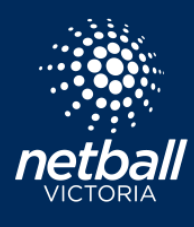

## YOUR NETBALL CONNECT USER PROFILE

**Quick Reference Guide** 

|                     | 5    | NetballCo | nnect |       |
|---------------------|------|-----------|-------|-------|
| Username/Email      |      |           |       |       |
| Password            |      |           |       |       |
| •••••               |      |           |       |       |
| Forgot/ Reset Passy | vord |           |       |       |
|                     |      |           |       | Login |

Log in to your personal user profile here.

Once logged in your user profile dashboard is displayed. The left-hand side shows your general contact information including Date of Birth, phone and email. The competitions you play in including the team and division, as well as any umpiring and coaching accreditation info.

The top menu items take you to different areas of your profile. The first page lists any Activity you have been involved in.

| NetballConnect User          |                |            |                |                |                    |          |              |            |                                 |                     |
|------------------------------|----------------|------------|----------------|----------------|--------------------|----------|--------------|------------|---------------------------------|---------------------|
| shboard Users Administrators |                |            |                |                |                    |          |              |            |                                 |                     |
| No Image                     | User Profile   |            |                |                |                    |          |              |            |                                 | Action              |
| Grey Mouse<br>#111689        | Activity       | Statistics | Person         | al Details     | Medical            | Registra | ation        | History    | Incidents                       | Purchases           |
| Context Number               | Player         |            |                |                |                    |          |              |            |                                 |                     |
| 0412345678                   | Match<br>ID \$ | Date 👙     | Home 🌲         | Away 🌲         | Borrowed<br>Player | Result 🜲 | Game<br>time | 🖞 Status 🖕 | Competition 🍦                   | Affiliate 🍦         |
| O Competition                | 55465          | 16/06/2021 | Test<br>Team 1 | Team 2         | No                 | H:3 A:5  | 0 Min        | ENDED      | Test Association<br>Competition | Test<br>Association |
| All V                        | 55634          | 22/06/2021 | Test<br>Team 1 | Team 2         | No                 | H:9 A:13 | 4 Min        | ENDED      | Test Association<br>Competition | Test<br>Association |
| Suspension                   | 55635          | 22/06/2021 | Test<br>Team 1 | Team 2         | No                 | H:0 A:2  | 4 Min        | ENDED      | Test Association<br>Competition | Test<br>Association |
| Team 2 Division              | 56001          | 24/06/2021 | Team 2         | Team 3         | No                 | H:4 A:7  | 0 Min        | ENDED      | Test Association<br>Competition | Test<br>Association |
| SeniorA                      | 56102          | 25/06/2021 | Team 2         | Test<br>Team 1 | No                 | H:2 A:3  | 0 Min        | ENDED      | Test Association<br>Competition | Test<br>Association |
| C Badge 31-07-2021           | 56107          | 28/06/2021 | Test<br>Team 1 | Team 2         | No                 | H:5 A:9  | 0 Min        | ENDED      | Test Association<br>Competition | Test<br>Association |
| Foundation 21-07-2021        | 56277          | 30/06/2021 | Test           | Team 2         | No                 | H:12     | 8 Min        | STARTED    | Test Association                | Test                |

| User Profil | e          |                  |         |              |         |           |
|-------------|------------|------------------|---------|--------------|---------|-----------|
| Activity    | Statistics | Personal Details | Medical | Registration | History | Incidents |
| Statistics  |            |                  |         |              |         |           |
|             |            |                  |         |              |         |           |

The **Statistics** tab displays any statistics recorded against your name during games. ie. if you play GS or GA your shooting statistics will populate here.

Please note: Statistics only appear if this function is activated by the Competition Organiser.

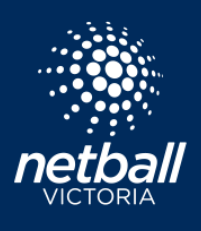

## YOUR NETBALL CONNECT USER PROFILE

Quick Reference Guide

| tivity Statistics                            | Personal Details | Medical Reg | istration History | Incidents   | Purchases                           | The Pers<br>personal<br>personal | i <mark>onal Details</mark><br>details. Cl<br>contact det | tab displays yo<br>ick to edit<br>ails. |
|----------------------------------------------|------------------|-------------|-------------------|-------------|-------------------------------------|----------------------------------|-----------------------------------------------------------|-----------------------------------------|
| Address                                      | 0 during         | 01-14-      | Destanda          |             |                                     |                                  |                                                           | Anting                                  |
| 23 Smith St                                  | Fitzroy          | VIC         | 3065              | play        | /er12185@wsa.com                    | 1                                |                                                           | Action                                  |
| Parent/Guardian Details                      |                  |             |                   |             |                                     |                                  |                                                           |                                         |
| + Add Parent/Guardian                        |                  |             |                   |             |                                     |                                  |                                                           |                                         |
| Name Street                                  | Suburb           | State       | Postcode          | Phone Numb  | ber                                 | Email                            | Status                                                    | Action                                  |
|                                              |                  |             |                   |             |                                     |                                  |                                                           |                                         |
|                                              |                  |             | No Data           | Г           |                                     |                                  |                                                           |                                         |
|                                              |                  |             | NO Data           |             | Linked Childrer<br>contact details. | n will be liste<br>. Should a c  | ed. Click t<br>hild no long:                              | o edit persona<br>er need to be         |
|                                              |                  |             |                   |             | linked you can                      | unlink the a                     | eccount. A n                                              | ew email addr                           |
| Child Details                                |                  |             |                   |             | will then have t                    | their own a                      | ccount and p                                              | profile.                                |
| + Add Child                                  |                  |             |                   | L           |                                     |                                  |                                                           |                                         |
| Name Sti                                     | reet Sub         | urb State   | Postcode Ph       | none Number | Email                               |                                  | Status                                                    | Action                                  |
| Minnie Mouse 23                              | 3 Smith St Fitz  | roy VIC     | 3065 04           | 412345678   | player12185@v                       | vsa.com                          | Linked                                                    |                                         |
|                                              |                  |             |                   |             |                                     |                                  |                                                           |                                         |
| Emergency Contacts                           |                  |             |                   |             |                                     |                                  |                                                           |                                         |
|                                              |                  |             |                   |             |                                     | Click to                         | edit Emerge                                               | ncy Contact de                          |
| First Name                                   |                  | Last Name   |                   | Phone       | Number                              |                                  |                                                           | Action                                  |
| Pink                                         |                  | Mouse       |                   | 07654       | 32432                               |                                  |                                                           |                                         |
|                                              |                  |             |                   |             |                                     |                                  |                                                           | Edit                                    |
| Other Information                            |                  |             |                   | _           |                                     |                                  | /                                                         |                                         |
| Gender                                       | Female           |             |                   |             | Click Edit to upd                   | late informa                     | ation, includi                                            | ng                                      |
| Children Check Number                        | 07-77666A        |             |                   |             | gender, WWCC,                       | umpire or o                      | coach accred                                              | litations                               |
| Check Expiry Date                            | 31/07/2021       |             |                   | L           |                                     |                                  |                                                           |                                         |
|                                              |                  |             |                   |             |                                     |                                  |                                                           |                                         |
|                                              |                  |             |                   |             |                                     |                                  |                                                           |                                         |
| Documents                                    |                  |             |                   |             |                                     |                                  |                                                           |                                         |
| Documents<br>+ Add Document                  |                  |             |                   |             |                                     |                                  |                                                           |                                         |
| Documents<br>+ Add Document<br>Date Uploaded |                  | Docume      | nt Type           |             | Docume                              | ent                              |                                                           | Action                                  |

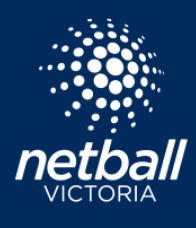

Quick Reference Guide

The Medical tab displays your personal medical profile. This information filters through from data you entered during the registration process.

| lser Profil               | e          |           |                  |         |              |         |           |           | Actions v |
|---------------------------|------------|-----------|------------------|---------|--------------|---------|-----------|-----------|-----------|
| Activity                  | Statistics |           | Personal Details | Medical | Registration | History | Incidents | Purchases |           |
| Existing Me<br>Conditions | dical      | n/a       |                  |         |              |         |           |           | Edit      |
| Regular Me<br>Disability  | dications  | n/a<br>No |                  |         |              |         |           |           |           |
|                           |            |           |                  |         |              |         |           |           |           |

Click Edit to update your medical information.

| Edit Medical |                                     |      |
|--------------|-------------------------------------|------|
|              | Existing Medical Conditions         |      |
|              | n/a                                 | 0    |
|              | Regular Medications                 |      |
|              | n/a                                 |      |
|              | Do you have a disability?           |      |
|              | <ul> <li>Yes</li> <li>No</li> </ul> |      |
|              |                                     |      |
| Cancel       |                                     | Save |

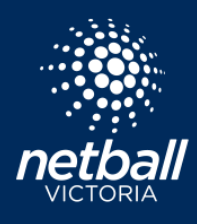

## YOUR NETBALL CONNECT USER PROFILE

Quick Reference Guide

The **Registrations** tab records all registrations made under your profile, including Registrations for other people, Child Registrations and Team Registrations.

| Activity                                    | Statistics                  | Personal De         | etails Me               | edical                   | Registration                           | History            | Incidents                   | Purchases                     |           |
|---------------------------------------------|-----------------------------|---------------------|-------------------------|--------------------------|----------------------------------------|--------------------|-----------------------------|-------------------------------|-----------|
| Own Regi                                    | istration                   |                     |                         |                          |                                        |                    |                             |                               |           |
| Affiliate                                   | Compe                       | tition Mem<br>Valid | ibership C<br>I Until P | omp Fees<br>aid          | Membership<br>Product                  | Membership<br>Type | Division                    | Paid Status<br>by             | Action    |
| Waverley<br>District<br>Netball<br>Associat | y ORC<br>Spring<br>2021     | 31/1                | V 12/2021 V<br>Ir       | /eekly<br>nstalments     | 2021 Netball<br>Victoria<br>Membership | Senior<br>Player   | Tuesday                     | Pending<br>Self Compet<br>Fee | ition ••• |
| Other Reg                                   | gistration                  |                     |                         |                          |                                        |                    |                             |                               |           |
| Name                                        |                             | DOB                 | Em                      | ail                      |                                        | Pr                 | ione                        | Fee Paid                      | Action    |
| Child Regi                                  | istration                   |                     |                         |                          |                                        |                    |                             |                               |           |
| Name                                        |                             | DOB                 |                         | Email                    |                                        | Phone              |                             | Fee Paid                      | Action    |
| Purple N                                    | Mouse                       | 12/11/2             | 004                     | pmouse@                  | ⊉icloud.com.au                         | 04123              | 45678                       | 45                            | ***       |
| Team Regis                                  | stration                    |                     |                         |                          |                                        |                    |                             |                               |           |
| Team<br>Name                                | Organisation                |                     | Division                | Product                  |                                        | Registered By      | Registra<br>Date            | ation Status                  | Action    |
| Jumbles                                     | Waverley Dis<br>Association | strict Netball      | Tuesday                 | 2021 Net<br>Members      | ball Victoria<br>hip                   | Grey Mouse         | 10/07                       | /2021 Regist                  | ered •••  |
| Your Invoice<br>Please save this page       | e for your reference.       |                     |                         |                          | Your Profile                           |                    |                             |                               |           |
|                                             |                             |                     |                         |                          | (B)                                    |                    |                             |                               |           |
| Receipt No.                                 | Quantity                    | Unit Price          | Discount Gover<br>V     | rnment G:<br>oucher      | ST Amount AUD                          | Click t<br>indivic | he to revi<br>lual registra | ew the invoice<br>tion.       | for each  |
|                                             |                             |                     |                         | Subtotal<br>GST          | \$0.00                                 |                    |                             |                               |           |
|                                             |                             |                     |                         | Total<br>Transaction Fee | \$0.00                                 |                    |                             |                               |           |

NetballConnect

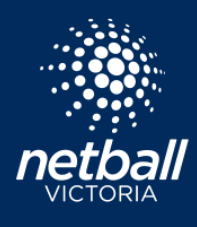

**Quick Reference Guide** 

**Incidents** - Incidents that have been reported via Match Day that you've been involved in will appear in the incident tab. Incidents can be recorded for injury or disciplinary. Details recorded include date, match and the type of incident.

| Activity | Statistics | Personal Details | Medical | Registration | History      | Incidents | Purchases   |        |                    |
|----------|------------|------------------|---------|--------------|--------------|-----------|-------------|--------|--------------------|
| Incident | s          |                  |         |              |              |           |             |        |                    |
| Date 💠   |            | Match ID 🍦       | P       | layer ID 👙   | First Name 👙 |           | Last Name 🍦 | Team 🍦 | Туре 💠             |
| 08/07/   | 2021 14:17 | 56985            | 1       | 2226         | Liam         |           | Maguire     | Team 1 | Injury - First Aid |

Purchases - All purchases that you have made using Netball Connect are listed in the Purchases tab.

| Act | ivity St   | atistics Perso | onal Details | Medical      | Registration        | History | Incidents        | Purchases        |                     |        |
|-----|------------|----------------|--------------|--------------|---------------------|---------|------------------|------------------|---------------------|--------|
|     | Order Id 💲 | Date 🖕         |              | Organisation | ÷                   |         | Payment Status 👙 | Payment Method 👙 | Fulfilment Status 💲 | Action |
|     | 61         | 07/07/2021     | Beanie       | Wednesday    | 23/06 Training - Cl | ub      | Paid             | Credit Card      | Awaiting Pickup     |        |
|     | 60         | 30/06/2021     | Beanie       | Wednesday    | 23/06 Training - Cl | ub      | Paid             | Credit Card      | Awaiting Pickup     |        |
|     | 59         | 30/06/2021     | Beanie       | Wednesday    | 23/06 Training - Cl | ub      | Paid             | Credit Card      | Awaiting Pickup     |        |

Click the Order Number to view order details.

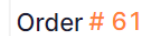

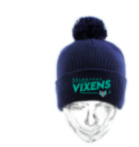

Beanie SKU: BNI00001 Barcode: ISBN 000-1-00-111000

1 x \$20.00

Ē

Select the action (...) button to view the invoice.

| Description                                                                                                    | Quantity | Unit Price | Discount | GST             | Amount AUD           |
|----------------------------------------------------------------------------------------------------|----------|------------|----------|-----------------|----------------------|
| Wednesday 23/06 Training<br>- Club - Beanie - Pick-up,<br>Address - 487 King St ,<br>West Melbourne, 3003,<br>VIC | 1.00     | \$20.00    | 0.00     | \$0.00          | \$20.00              |
|                                                                                                    |          |            |          | Total           | \$20.00              |
|                                                                                                    |          |            |          | Subtotal        | \$20.00              |
|                                                                                                    |          |            |          | GST             | \$0.00               |
|                                                                                                    |          | _          |          | Total           | \$20.00              |
|                                                                                                    |          |            |          | Transaction Fee | \$0.00               |
|                                                                                                    |          | _          |          | Amount Due      | \$20.00              |
|                                                                                                    |          |            |          |                 | tball <b>Connect</b> |